### Инструкция по выполнению платежа посредством банковских карт VISA и MasterCard

Для выполнения платежа Вам необходимо обязательно выполнить вход в Ваш личный кабинет абонента «ДЭМ Интернет» по ссылке на сайте <u>https://deminternet.ru</u>

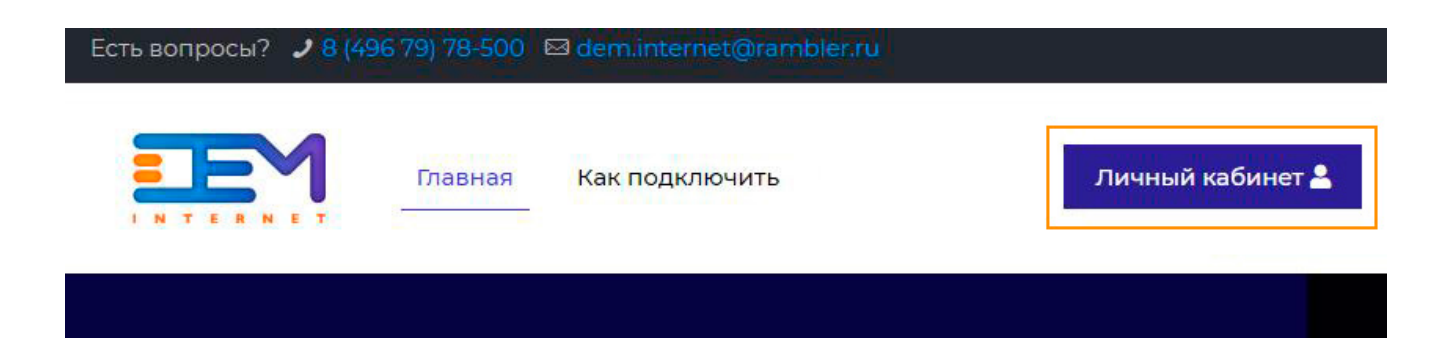

Или напрямую войти в личный кабинет, адрес: stat.deminternet.ru

#### В открывшемся окне ввести Ваш логин (следующего формата: dem001) и пароль:

| ← → C 🗋 stat.deminternet.ru  |                       |                        |
|------------------------------|-----------------------|------------------------|
| Вход в личный кабинет        |                       |                        |
| <u>Вход (hotspot)</u>        | Вход в личны          | ий кабинет             |
| Авторегистрация пользователя |                       |                        |
|                              | Вход в личный кабинет |                        |
|                              | Логин                 | dem001                 |
|                              | Пароль                |                        |
|                              |                       | Войти в личный кабинет |

# В появившемся окне личного кабинета, с правой стороны нужно выбрать раздел меню «Платежи»:

| ← → C 🗋 stat.deminternet.ru                                                  |                                                 |                          |  |  |  |
|------------------------------------------------------------------------------|-------------------------------------------------|--------------------------|--|--|--|
| Общие<br>Сообщения                                                           | Пользователь <u>Лицевые счета</u> <u>Пароль</u> |                          |  |  |  |
| <u>Отчеты</u><br><u>Тарифы и услуги</u><br>Платежи                           | Общие Дополнительно Редактировать               |                          |  |  |  |
| Выйти                                                                        | Пользователь<br>Параметр                        |                          |  |  |  |
|                                                                              | ID<br>Логин                                     |                          |  |  |  |
| Основной лицевой счет<br>Баланс<br>Кредит<br>Заблокированные средства<br>НДС |                                                 |                          |  |  |  |
|                                                                              |                                                 |                          |  |  |  |
|                                                                              |                                                 | 0                        |  |  |  |
|                                                                              |                                                 | 0                        |  |  |  |
|                                                                              |                                                 | 0%                       |  |  |  |
|                                                                              | Дата создания                                   | 17/02/13 13:21           |  |  |  |
|                                                                              | ΦИΟ                                             |                          |  |  |  |
|                                                                              | Состояние интернета                             | Включен <u>Выключить</u> |  |  |  |

Далее нужно выбрать вкладку «ChronoPay», ввести желаемую сумму в поле «Сумма», и нажать на кнопку «Новый платеж».

### \*Лицевой счет присваивается автоматически.

| <u>Общие</u><br><u>Сообщения</u> | Активация карты | Платежный документ ChronoPay |
|----------------------------------|-----------------|------------------------------|
| <u>Отчеты</u>                    |                 | 2                            |
| Тарифы и услуги                  | Платеж в систе  | ме ChronoPay                 |
| Платежи 1                        | Лицевой счет    |                              |
| Выйти                            | Сумма           | 1000 3                       |
|                                  |                 | Новый платеж 4               |

## В следующем окне Абонент имеет возможность проверить правильность вводимой суммы, при соответствий нужно нажать кнопку «Заплатить».

| <u>Общие<br/>Сообщения<br/>Отчеты</u> | Активация карты Платежный документ ChronoPay |          |
|---------------------------------------|----------------------------------------------|----------|
| Тарифы и услуги                       | Платеж в системе ChronoPay                   |          |
| Платежи                               | Параметр                                     | Значение |
| Resident                              |                                              | ,        |
| DOMIN                                 | лицевой счет                                 | 6        |
| DUNN                                  | Сумма                                        | 1000     |

Далее Вы будете перенаправлены на сайт платежной системы. Заметьте, что переход выполняется в защищенном режиме (используется протокол https), т.е перехватить или получить Ваши конфиденциальные данные невозможно.

Заполните все поля отмеченные к обязательному заполнению (т.е отмеченные красной звездочкой). Адрес E-mail – указываете Ваш реальный – на этот адрес будет отправлено электронное письмо с результатами проведенного платежа.

По завершении ввода данных – нажмите кнопку «Оплатить»

| CHRONOPAY                                                                                                    | СТРАНИЦА ОПЛАТЫ                                                  |                           |
|----------------------------------------------------------------------------------------------------|------------------------------------------------------------------|---------------------------|
| сервис обеспечивает компания                                                                                                    |                                                                  | провайдер онлайн платежей |
| Назначение платежа www.d                                                                                                    | eminternet.ru                                                    | Сумма: 5.00 РУБ           |
| 💄 ВВЕДИТЕ ИНФОРМАЦІ                                                                                                    | 1Ю О СЕБЕ                                                        |                           |
| E-mail*<br>Страна*                                                                                                    |                                                                  | \$                        |
| 📝 ВВЕДИТЕ ДАННЫЕ КАК                                                                                                    | ты                                                               |                           |
| ВВЕДИТЕ ДАННЫЕ КАРТЫ<br>Ваша карта коплате принимаются карты:<br>Номер банковской карты*<br>Срок действия * + + + + + + + + + + + + + + + + + + |                                                                  |                           |
| О Пожалуйста, не закрывайте и не процесса (обычно это занимает                                                                                  | обновляйте это окно до завершения полно<br>не более трех минут). | <sup>го</sup> Оплатить    |